# Como criar disciplinas na plataforma Moodle@UEM

O presente manual se destina aos directores de cursos ministrados na UEM e objectiva mostrar passo à passo como registar disciplinas na plataforma <u>vula.uem.mz</u> e alocar os respectivos docentes.

O passo antecedente a qualquer actividade na plataforma <u>vula.uem.mz</u> é Entrar no Sistema (Login) usando os seus dados de acesso (username e password).

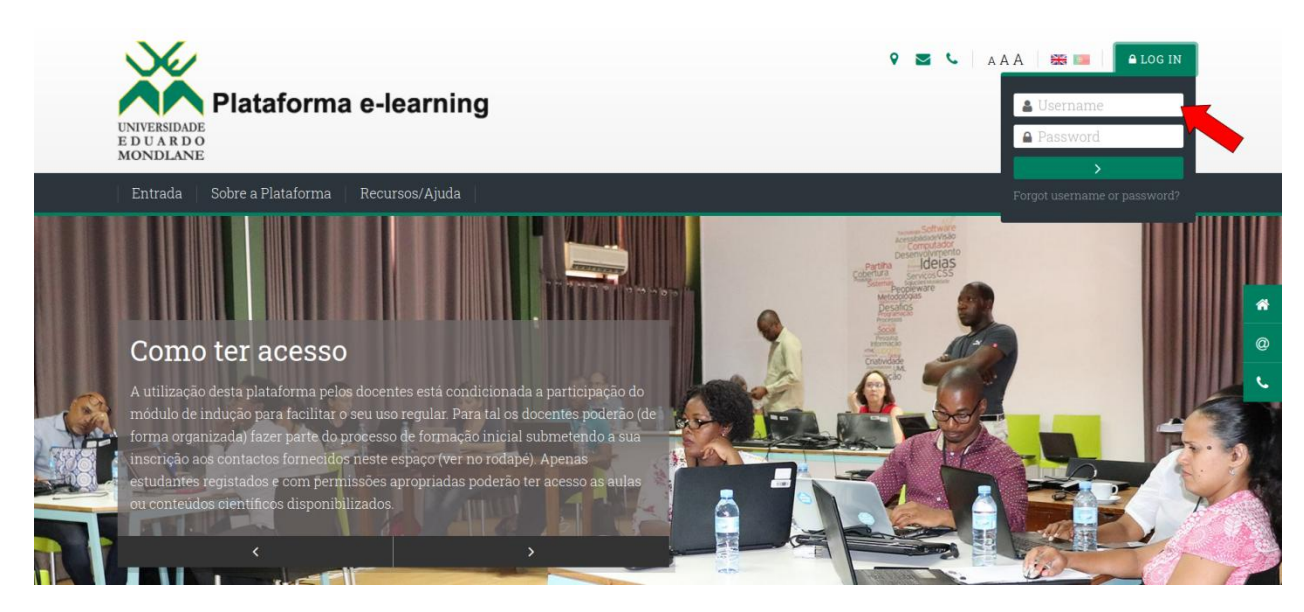

### A. COMO CRIAR UMA NOVA DISCIPLINA NA PLATAFORMA

As disciplinas na plataforma MOODLE estão organizadas em categorias, que representam as Faculdades e Escolas, cursos, anos e semestres. A figura 1 ilustra exemplo da organização do curso de Administração Pública da Faculdade de Letras e Ciências Sociais.

| Adr | ninistr    | ação Pública - | Presencial |
|-----|------------|----------------|------------|
|     |            | ♦ ♦ ۞          | •• 0       |
|     | <b>—</b> L | aboral         |            |
|     |            | • <b>ب</b> ټ • |            |
|     |            | 1º Ano         |            |
|     | <          | ⑨ ↓ ‡ -        | 6 🏲        |
|     |            | 2º Ano         |            |
|     | 0          | ↑ ↓ \$ ·       | 6 🎓        |
|     |            | 3º Ano         |            |
|     | ۲          | ↑ ↓ ‡ ·        | 7 🖻        |
|     |            | 4º Ano         |            |
|     | <          | ● <b>↑ ♀</b> - | 8 🎓        |

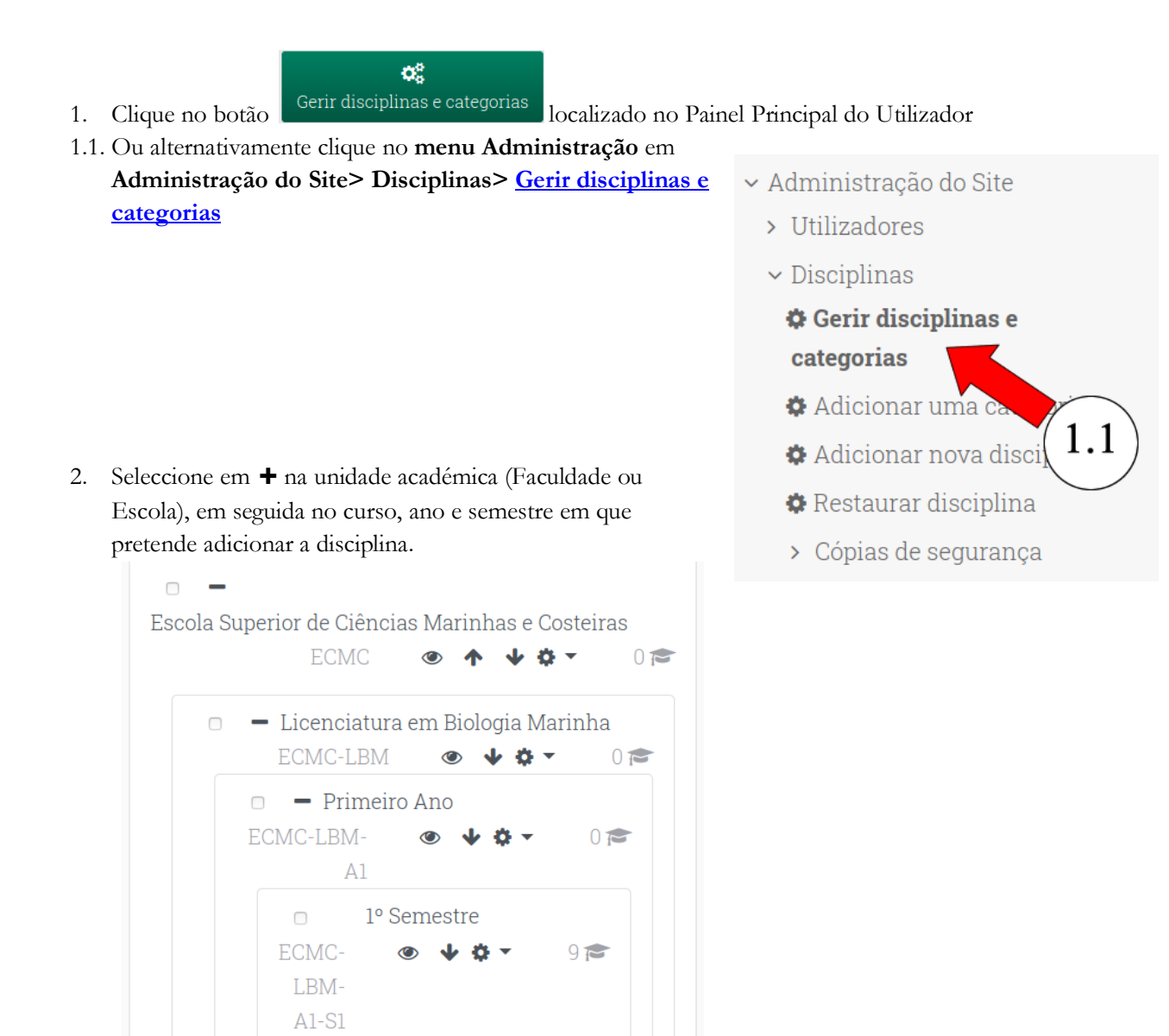

Nota: por questões de organização, não deve criar disciplina sem pelo menos indicar o ano

## CRIAR NOVA DISCIPLINA

3. Em seguida clique no botão da área de Gestão de disciplinas e categorias.

localizado no lado direito

4. Na página Adicionar nova Disciplina insira o nome completo da disciplina e o nome curto. Pode também inserir o código, a descrição e escolher a data de inicio e de fim da disciplina.

Nota: Para evitar a duplicação de disciplinas referentes a diferentes anos lectivos, acrescente sempre no fim do nome, o **ano e semestre** em que a disciplina vai decorrer. *Exemplo: Matemática 1 (2020S1), Matemática 1 (2020S2), Matemática 1 (2021S1), etc.* 

| Adicionar no                       | va | discip  | olina        |         |       |       |       |            | 0               |
|------------------------------------|----|---------|--------------|---------|-------|-------|-------|------------|-----------------|
|                                    |    |         |              |         |       |       |       |            | ▶ Expandir tudo |
| - Geral                            |    |         |              |         |       |       |       |            |                 |
| Nome completo da 🏾 🌒<br>disciplina | 0  |         |              |         |       |       |       |            |                 |
| Nome curto <b>(</b>                | 0  |         |              |         |       |       |       |            |                 |
| Categoria da disciplina            | 0  | Conferê | ncia Virtual | da DE 🗢 |       |       |       |            |                 |
| Visibilidade da<br>disciplina      | 0  | Mostrar | -            | \$      |       |       |       |            |                 |
| Data de início                     | 0  | 27 🗢    | January      | \$ 2    | )21 🕈 | 00 ¢  | ♦ 00  | <b>₩</b>   |                 |
| Data de fim                        | 0  | 27 🗢    | January      | \$ 20   | )22 🗢 | 00 \$ | 00 \$ | 🛗 🛛 Ativar |                 |
| Código                             | 0  |         |              |         |       |       |       |            |                 |

- Detalhes de como configurar as opções de uma disciplina podem ser encontrados neste link: <u>https://www.youtube.com/watch?v=esxtYBivjgU</u>
- É possível criar uma chave de disciplina para não ter de inscrever os estudantes 1 a 1: https://www.youtube.com/watch?v=MiotNQz8V4Q

### GUARDAR ALTERAÇÕES E MOSTRAR

5. Clique em plataforma.

para salvar a sua disciplina na

### B. COMO INSCREVER DOCENTES NA DISCIPLINA

Após ter a disciplina criada é necessário alocar o docente para ter acesso para carregar os materiais e configurar actividades.

1. Caso não esteja na página da disciplina, seleccione no Painel do Utilizador o botão

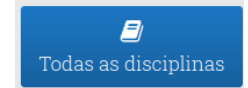

1.1. Em seguida escola a Faculdade/Escola, o curso, ano e o semestre em que a disciplina está inserida.

| - Escola Superior de Ciências Marinhas e Costeiras |   |
|----------------------------------------------------|---|
| - Licenciatura em Biologia Marinha                 |   |
| - Primeiro Ano                                     |   |
| - 1º Semestre                                      |   |
| 💱 Trabalho de Campo I                              | i |
| 💱 Introdução às Ciências do Mar                    | i |
| Introdução às Ciências da Terra                    | i |

- 1.2. Após seleccionar o ano (e semestre) clique no nome da disciplina. Em seguida abrirá a página da disciplina.
- Estando na página da disciplina, no menu Administração (localizado no lado esquerdo) escolha Administração da disciplina> Utilizadores> Utilizadores inscritos
- 3. Na tela de Utilizadores Inscritos clique no botão

INSCREVER UTILIZADORES

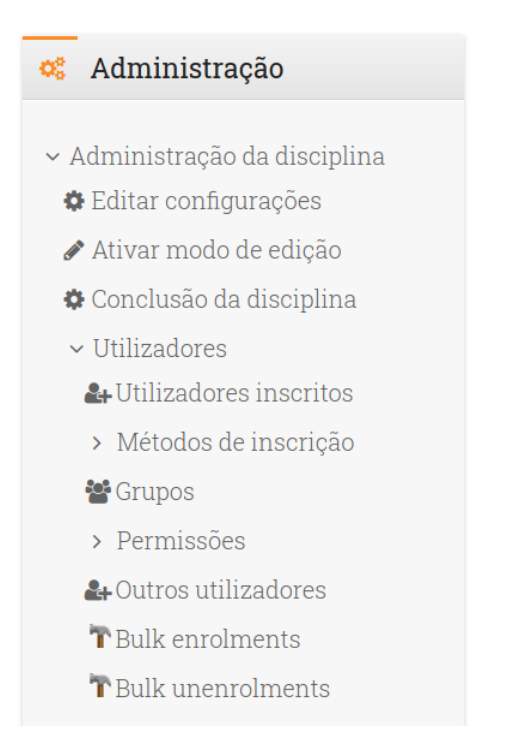

- 4. Pesquise pelo nome (ou username) do docente que pretende alocar a disciplina seleccionada.
- 5. Seleccione **Professor**, como papel do utilizador nesta disciplina.

| 6. Clique no botão<br>concluir o procedi | INSCREVER UTILIZADORES E GRUPOS GLOBAIS SELECIONADOS | para       |
|------------------------------------------|------------------------------------------------------|------------|
| Inscrever utilizadores                   |                                                      | ×          |
| Opções de inscrição                      |                                                      |            |
| Selecionar utilizadores                  | Sem seleção                                          |            |
|                                          | Procurar                                             |            |
| Selecionar grupos globais                | Sem seleção                                          |            |
|                                          | Procurar                                             |            |
| Atribuir papel                           | Aluno 🗢                                              |            |
| MOSTRAR MAIS_ 5                          | <b>O</b>                                             |            |
|                                          | INSCREVER UTILIZADORES E GRUPOS GLOBAIS SELECIONADO  | S CANCELAR |

### Veja também:

- Como inscrever manualmente docentes e estudantes na disciplina: https://docs.moodle.org/37/en/Manual\_enrolment
- Como inscrever em massa docentes e estudantes nas disciplinas: https://docs.moodle.org/37/en/Flat\_file

NOTA: É importante solicitar ao docente que aceda a disciplina para confirmar a sua inscrição.

Em caso de dificuldade contacte:

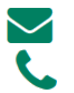

info@ciuem.mz +258 87-1716000